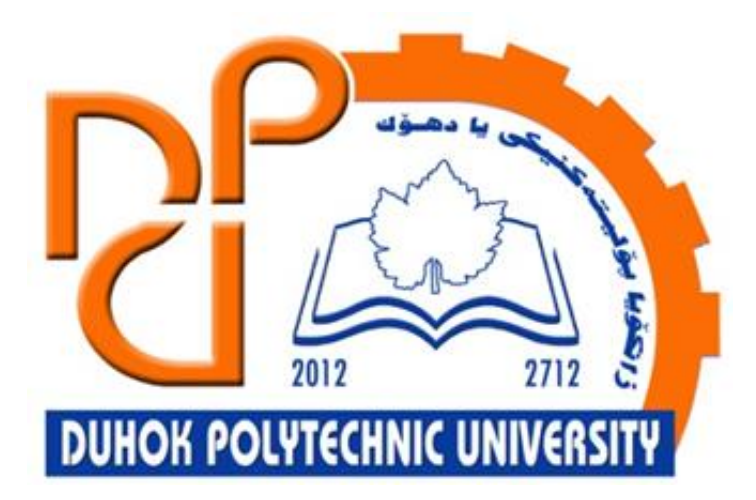

## **Technical Institute of Administration**

**Business Administration** 

# 4. Microsoft Excel - Formulas and Functions

Lecturer:

Sipan mohammed hameed

www.sipan.dev

2024-2025

### Table of Contents

| 4. Form | ulas and Functions                                         | 3  |
|---------|------------------------------------------------------------|----|
| 4.1. In | tro to Formulas                                            |    |
| 4.1.1.  | Mathematical operators                                     | 3  |
| 4.1.2.  | Understanding cell references                              | 3  |
| 4.1.3.  | To create a formula:                                       | 4  |
| 4.1.4.  | Modifying values with cell references                      | 7  |
| 4.1.5.  | To create a formula using the point-and-click method:      | 8  |
| 4.1.6.  | Copying formulas with the fill handle                      |    |
| 4.1.7.  | To edit a formula:                                         | 11 |
| 4.2. Cr | eating More Complex Formulas                               | 14 |
| 4.2.1.  | The order of operations                                    | 14 |
| 4.2.2.  | Creating complex formulas                                  |    |
| 4.2.3.  | To create a complex formula using the order of operations: | 19 |
| 4.3. Re | elative and Absolute Cell References                       | 21 |
| 4.3.1.  | Introduction                                               | 21 |
| 4.3.2.  | Relative references                                        | 21 |
| 4.3.3.  | To create and copy a formula using relative references:    | 21 |
| 4.3.4.  | Absolute references                                        | 24 |
| 4.3.5.  | To create and copy a formula using absolute references:    | 25 |
| 4.3.6.  | Using cell references with multiple worksheets             | 29 |
| 4.3.7.  | To reference cells across worksheets:                      | 29 |
|         |                                                            |    |

### 4. Formulas and Functions

#### **4.1.Intro to Formulas**

One of the most powerful features in Excel is the ability to **calculate** numerical information using **formulas**. Just like a calculator, Excel can add, subtract, multiply, and divide. In this lesson, we'll show you how to use **cell references** to create simple formulas.

#### 4.1.1. Mathematical operators

Excel uses standard operators for formulas, such as a **plus sign** for addition (+), a **minus sign** for subtraction (-), an **asterisk** for multiplication (\*), a **forward slash** for division (/), and a **caret** (^) for exponents.

| Addition       | + |
|----------------|---|
| Subtraction    |   |
| Multiplication | * |
| Division       | / |
| Exponents      | ^ |

All formulas in Excel must begin with an **equals sign** (=). This is because the cell contains, or is equal to, the formula and the value it calculates.

#### 4.1.2. Understanding cell references

While you can create simple formulas in Excel using numbers (for example, =2+2 or =5\*5), most of the time you will use **cell addresses** to create a formula. This is known as making a **cell reference**. Using cell references will ensure that your formulas are always accurate because you can change the value of referenced cells without having to rewrite the formula.

In the formula below, cell A3 adds the values of cells A1 and A2 by making cell references:

|   | А      | В |
|---|--------|---|
| 1 | 5      |   |
| 2 | 2      |   |
| 3 | =A1+A2 |   |
| 4 |        |   |

When you press Enter, the formula calculates and displays the answer in cell A3:

|   | А | В |
|---|---|---|
| 1 | 5 |   |
| 2 | 2 |   |
| 3 | 7 |   |
| 4 |   |   |

If the values in the referenced cells change, the formula automatically recalculates:

|   | А | В |
|---|---|---|
| 1 | 6 |   |
| 2 | 2 |   |
| 3 | 8 |   |
| 4 |   |   |

By combining a mathematical operator with cell references, you can create a variety of simple formulas in Excel. Formulas can also include a combination of cell references and numbers, as in the examples below:

| =A1+A2    | Adds cells A1 and A2        |
|-----------|-----------------------------|
| =C4-3     | Subtracts 3 from cell C4    |
| =E7/J4    | Divides cell E7 by J4       |
| =N10*1.05 | Multiplies cell N10 by 1.05 |
| =R5^2     | Finds the square of cell R5 |

#### 4.1.3. To create a formula:

In our example below, we'll use a simple formula and cell references to calculate a budget.

1. Select the **cell** that will contain the formula. In our example, we'll select cell **D12**.

| D1 | 2 🔻 : 🗙  | √ f <sub>x</sub> |            |
|----|----------|------------------|------------|
|    | В        | с                | D          |
| 2  |          |                  |            |
| 3  | QUANTITY | PRICE PER UNIT   | LINE TOTAL |
| 4  | 15       | \$8.75           |            |
| 5  | 18       | \$2.59           |            |
| 6  | 9        | \$14.25          |            |
| 7  | 12       | \$2.99           |            |
| 8  |          |                  |            |
| 9  |          |                  |            |
| 10 |          | JUNE BUDGET      | \$1,200    |
| 11 |          | JULY BUDGET      | \$1,500    |
| 12 |          | TOTAL            | ¢          |

2. Type the equals sign (=). Notice how it appears in both the cell and the formula bar.

| SU | м - | : ×    | $\checkmark f_x$ | =       |            |
|----|-----|--------|------------------|---------|------------|
|    | В   |        | С                |         | D          |
| 2  |     |        |                  |         |            |
| 3  | QU/ | ANTITY | PRICE PR         | ER UNIT | LINE TOTAL |
| 4  |     | 15     |                  | \$8.75  |            |
| 5  |     | 18     |                  | \$2.59  |            |
| 6  |     | 9      |                  | \$14.25 |            |
| 7  |     | 12     |                  | \$2.99  |            |
| 8  |     |        |                  |         |            |
| 9  |     |        |                  |         |            |
| 10 |     |        | JUNE BUD         | GET     | \$1,200    |
| 11 |     |        | JULY BUDO        | GET     | \$1,500    |
| 12 |     |        | TOTAL            |         | =          |

3. Type the **cell address** of the cell you want to reference first in the formula: cell **D10** in our example. A **blue border** will appear around the referenced cell.

| SU | м – : 🗙  | ✓ <i>f</i> <sub>x</sub> =D10 |               |
|----|----------|------------------------------|---------------|
|    | В        | с                            | D             |
| 2  |          |                              |               |
| 3  | QUANTITY | PRICE PER UN                 | IT LINE TOTAL |
| 4  | 15       | \$8.7                        | '5            |
| 5  | 18       | \$2.5                        | 9             |
| 6  | 9        | \$14.2                       | .5            |
| 7  | 12       | \$2.9                        | 9             |
| 8  |          |                              |               |
| 9  |          |                              |               |
| 10 |          | JUNE BUDGET                  | \$1,200       |
| 11 |          | JULY BUDGET                  | \$1,500       |
| 12 |          | TOTAL                        | =D10          |

- 4. Type the **mathematical operator** you want to use. In our example, we'll type the **addition sign** (+).
- Type the cell address of the cell you want to reference second in the formula: cell D11 in our example. A red border will appear around the referenced cell.

| SU | М | *  | :   | $\times$ | $\checkmark$ | $f_{\mathcal{K}}$ | =D10+D1 | 11         |
|----|---|----|-----|----------|--------------|-------------------|---------|------------|
|    |   | В  |     |          |              | С                 |         | D          |
| 2  |   |    |     |          |              |                   |         |            |
| 3  |   | QU | ANT | ITY      | PRI          | CE P              | ER UNIT | LINE TOTAL |
| 4  |   |    |     | 15       |              |                   | \$8.75  |            |
| 5  |   |    |     | 18       |              |                   | \$2.59  |            |
| 6  |   |    |     | 9        |              |                   | \$14.25 |            |
| 7  |   |    |     | 12       |              |                   | \$2.99  |            |
| 8  |   |    |     |          |              |                   |         |            |
| 9  |   |    |     |          |              |                   |         |            |
| 10 |   |    |     |          | JUNE         | BUD               | GET     | \$1,200    |
| 11 |   |    |     |          | JULY         | BUD               | GET     | \$1,500    |
| 12 |   |    |     |          | ΤΟΤΑ         | ۱L                |         | =D10+D11   |

6. Press **Enter** on your keyboard. The formula will be **calculated**, and the **value** will be displayed in the cell. If you select the cell again, notice that the cell displays the result, while the formula bar displays the formula.

| D1 | 2 • i ×  | <i>√ f</i> <sub>x</sub> =D10+D | 11         |
|----|----------|--------------------------------|------------|
|    | В        | с                              | D          |
| 2  |          |                                |            |
| 3  | QUANTITY | PRICE PER UNIT                 | LINE TOTAL |
| 4  | 15       | \$8.75                         |            |
| 5  | 18       | \$2.59                         |            |
| 6  | 9        | \$14.25                        |            |
| 7  | 12       | \$2.99                         |            |
| 8  |          |                                |            |
| 9  |          |                                |            |
| 10 |          | JUNE BUDGET                    | \$1,200    |
| 11 |          | JULY BUDGET                    | \$1,500    |
| 12 |          | TOTAL                          | \$2,700    |

#### 4.1.4. Modifying values with cell references

The true advantage of cell references is that they allow you to **update data** in your worksheet without having to rewrite formulas. In the example below, we've modified the value of cell D10 from \$1,200 to \$1,800. The formula in D12 will automatically recalculate and display the new value in cell D12.

| D  | 12          | -   | :   | $\times$ | ~ | $f_{x}$ | =D10+D1 | 11 |
|----|-------------|-----|-----|----------|---|---------|---------|----|
|    |             | С   |     |          |   | D       |         |    |
| 10 | JUNE BUDGET |     |     |          |   |         | \$1,800 |    |
| 11 | JULY B      | UDO | GET |          |   |         | \$1,500 |    |
| 12 | TOTAL       |     |     |          |   |         | \$3,300 |    |

Excel **will not always tell you** if your formula contains an error, so it's up to you to check all of your formulas. To learn how to do this.

#### 4.1.5. To create a formula using the point-and-click method:

Instead of typing cell addresses manually, you can **point and click** the cells you want to include in your formula. This method can save a lot of time and effort when creating formulas. In our example below, we'll create a formula to calculate the cost of ordering several boxes of plastic silverware.

1. Select the **cell** that will contain the formula. In our example, we'll select cell **D4**.

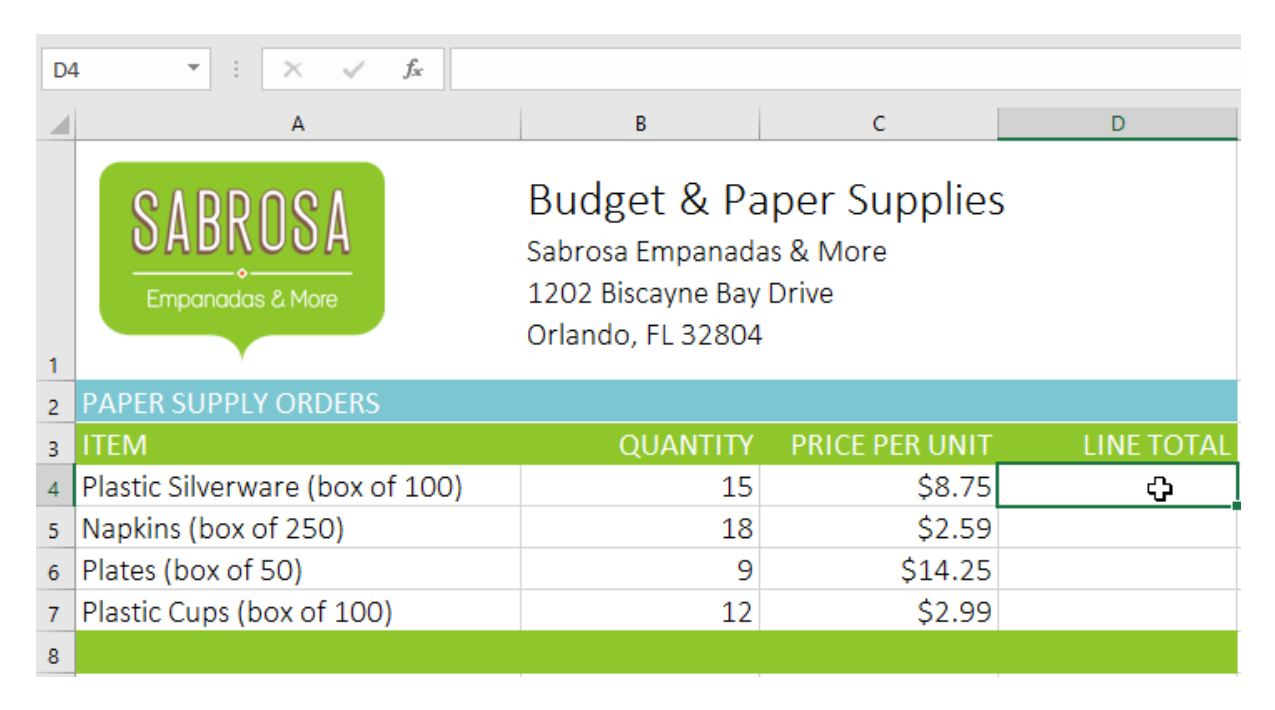

- 2. Type the **equals sign** (=).
- 3. Select the **cell** you want to reference first in the formula: cell **B4** in our example. The **cell address** will appear in the formula.

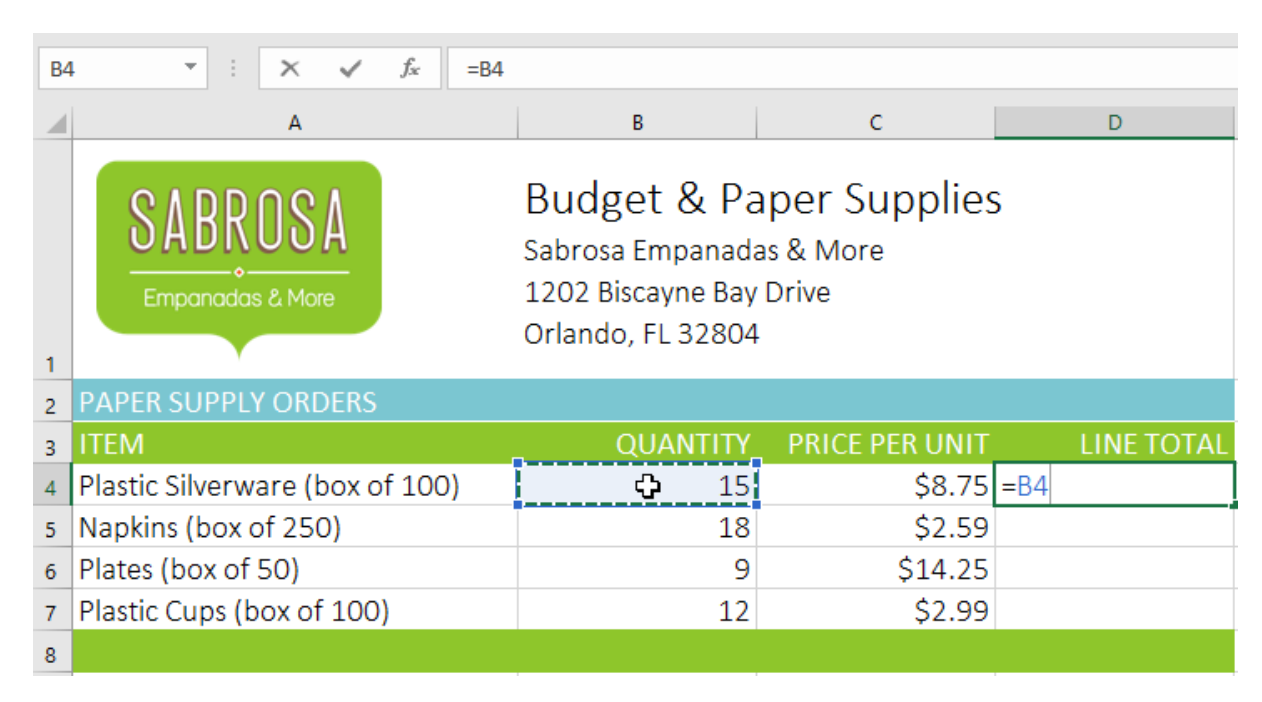

- 4. Type the **mathematical operator** you want to use. In our example, we'll type the **multiplication sign** (\*).
- 5. Select the **cell** you want to reference second in the formula: cell **C4** in our example. The **cell address** will appear in the formula.

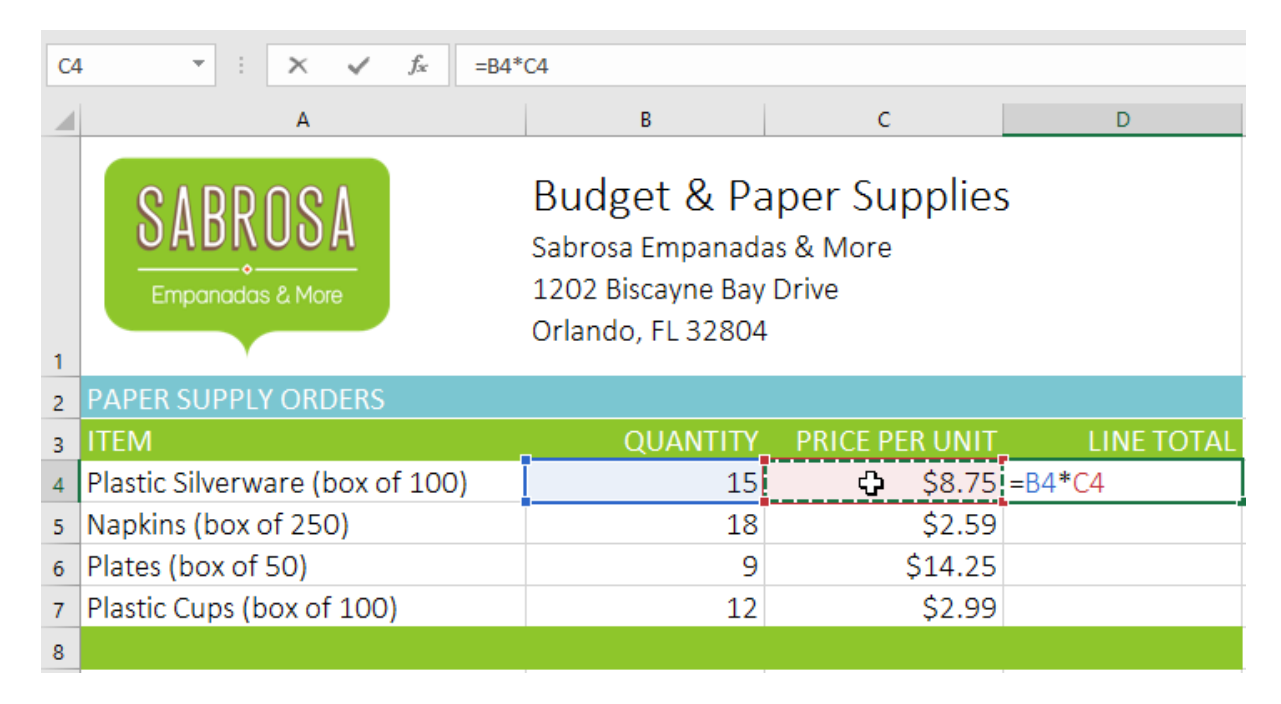

6. Press **Enter** on your keyboard. The formula will be **calculated**, and the **value** will be displayed in the cell.

| D | 4 • $f_x$ =B4                   | *C4                                                                       |                                     |            |
|---|---------------------------------|---------------------------------------------------------------------------|-------------------------------------|------------|
|   | А                               | В                                                                         | С                                   | D          |
| 1 | SABROSA<br>Empanadas & More     | Budget & Pa<br>Sabrosa Empanada<br>1202 Biscayne Bay<br>Orlando, FL 32804 | aper Supplies<br>as & More<br>Drive | 5          |
| 2 | PAPER SUPPLY ORDERS             |                                                                           |                                     |            |
| з | ITEM                            | QUANTITY                                                                  | PRICE PER UNIT                      | LINE TOTAL |
| 4 | Plastic Silverware (box of 100) | 15                                                                        | \$8.75                              | \$131.25   |
| 5 | Napkins (box of 250)            | 18                                                                        | \$2.59                              |            |
| 6 | Plates (box of 50)              | 9                                                                         | \$14.25                             |            |
| 7 | Plastic Cups (box of 100)       | 12                                                                        | \$2.99                              |            |
| 8 |                                 |                                                                           |                                     |            |

#### 4.1.6. Copying formulas with the fill handle

Formulas can also be **copied** to adjacent cells with the **fill handle**, which can save a lot of time and effort if you need to perform the **same calculation** multiple times in a worksheet. The **fill handle** is the small square at the bottom-right corner of the selected cell(s).

1. Select the cell containing the formula you want to copy. Click and drag the **fill handle** over the cells you want to fill.

| D4 | • • E ×  | <i>√ f</i> <sub>x</sub> =B4*C4 |            |   |
|----|----------|--------------------------------|------------|---|
|    | В        | с                              | D          | E |
| 2  |          |                                |            |   |
| 3  | QUANTITY | PRICE PER UNIT                 | LINE TOTAL |   |
| 4  | 15       | \$8.75                         | \$131.25   | 7 |
| 5  | 18       | \$2.59                         |            |   |
| 6  | 9        | \$14.25                        |            |   |
| 7  | 12       | \$2.99                         |            | 7 |
| 8  |          |                                |            |   |
| 9  |          |                                |            |   |

2. After you release the mouse, the formula will be copied to the selected cells.

| D4 | • • ×    | <i>√ f</i> <sub>x</sub> =B4*C4 |            |   |
|----|----------|--------------------------------|------------|---|
|    | В        | ВС                             |            | E |
| 2  |          |                                |            |   |
| 3  | QUANTITY | PRICE PER UNIT                 | LINE TOTAL |   |
| 4  | 15       | \$8.75                         | \$131.25   |   |
| 5  | 18       | \$2.59                         | \$46.62    |   |
| 6  | 9        | \$14.25                        | \$128.25   |   |
| 7  | 12       | \$2.99                         | \$35.88    |   |
| 8  |          |                                | 7          | + |
| 9  |          |                                |            |   |

#### 4.1.7. To edit a formula:

Sometimes you may want to modify an existing formula. In the example below, we've entered an incorrect cell address in our formula, so we'll need to correct it.

1. Select the **cell** containing the formula you want to edit. In our example, we'll select cell **D12**.

| D1 | 2 - : | $\times$ | √ fx    | =D9+D1   | 1          |
|----|-------|----------|---------|----------|------------|
|    | В     |          |         | С        | D          |
| 2  |       |          |         |          |            |
| 3  | QUANT | ITY      | PRICE   | PER UNIT | LINE TOTAL |
| 4  |       | 15       |         | \$8.75   | \$131.25   |
| 5  |       | 18       |         | \$2.59   | \$46.62    |
| 6  |       | 9        |         | \$14.25  | \$128.25   |
| 7  |       | 12       |         | \$2.99   | \$35.88    |
| 8  |       |          |         |          |            |
| 9  |       |          |         |          |            |
| 10 |       | J        | IUNE BL | JDGET    | \$1,200    |
| 11 |       | J        | IULY BU | DGET     | \$1,500    |
| 12 |       |          | TOTAL   |          | \$1,500    |

2. Click the **formula bar** to edit the formula. You can also **double-click** the cell to view and edit the formula directly within the cell.

| D1 | 2 🔻 : 🗙  | √ <i>f</i> <sub>x</sub> =D9+D1 | 1 <u>]</u>  |
|----|----------|--------------------------------|-------------|
|    | В        | С                              | Formula Bar |
| 2  |          |                                |             |
| 3  | QUANTITY | PRICE PER UNIT                 | LINE TOTAL  |
| 4  | 15       | \$8.75                         | \$131.25    |
| 5  | 18       | \$2.59                         | \$46.62     |
| 6  | 9        | \$14.25                        | \$128.25    |
| 7  | 12       | \$2.99                         | \$35.88     |
| 8  |          |                                |             |
| 9  |          |                                |             |
| 10 |          | JUNE BUDGET                    | \$1,200     |
| 11 |          | JULY BUDGET                    | \$1,500     |
| 12 |          | TOTAL                          | \$1,500     |

3. A **border** will appear around any referenced cells. In our example, we'll change the first part of the formula to reference cell **D10** instead of cell **D9**.

| SU | - M | : | ×   | ~    | $f_{x}$ | =D9+D1  | ı I        |
|----|-----|---|-----|------|---------|---------|------------|
|    | В   |   |     |      | С       |         | D          |
| 2  |     |   |     |      |         |         |            |
| 3  | QU  |   | ITY | PRI  | CE PI   | ER UNIT | LINE TOTAL |
| 4  |     |   | 15  |      |         | \$8.75  | \$131.25   |
| 5  |     |   | 18  |      |         | \$2.59  | \$46.62    |
| 6  |     |   | 9   |      |         | \$14.25 | \$128.25   |
| 7  |     |   | 12  |      |         | \$2.99  | \$35.88    |
| 8  |     |   |     |      |         |         |            |
| 9  |     |   |     |      |         |         |            |
| 10 |     |   |     | JUNE | BUD     | GET     | \$1,200    |
| 11 |     |   |     | JULY | BUD     | GET     | \$1,500    |
| 12 |     |   |     | ΤΟΤΑ | L       |         | =D9+D11    |

4. When you're finished, press **Enter** on your keyboard or select the **Enter** command in the formula bar.

| SU | M - : ×  | fx =D10+D      | 11         |
|----|----------|----------------|------------|
|    | В        | Enter C        | D          |
| 2  |          |                |            |
| 3  | QUANTITY | PRICE PER UNIT | LINE TOTAL |
| 4  | 15       | \$8.75         | \$131.25   |
| 5  | 18       | \$2.59         | \$46.62    |
| 6  | 9        | \$14.25        | \$128.25   |
| 7  | 12       | \$2.99         | \$35.88    |
| 8  |          |                |            |
| 9  |          |                |            |
| 10 |          | JUNE BUDGET    | \$1,200    |
| 11 |          | JULY BUDGET    | \$1,500    |
| 12 |          | TOTAL          | =D10+D11   |

5. The formula will be **updated**, and the **new value** will be displayed in the cell.

| D1 | 2 * | : ×     | $\checkmark f_X$ | =D10+D3 | 11         |
|----|-----|---------|------------------|---------|------------|
|    | В   |         | с                |         | D          |
| 2  |     |         |                  |         |            |
| 3  | QL  | JANTITY | PRICE P          | ER UNIT | LINE TOTAL |
| 4  |     | 15      |                  | \$8.75  | \$131.25   |
| 5  |     | 18      |                  | \$2.59  | \$46.62    |
| 6  |     | 9       |                  | \$14.25 | \$128.25   |
| 7  |     | 12      |                  | \$2.99  | \$35.88    |
| 8  |     |         |                  |         |            |
| 9  |     |         |                  |         |            |
| 10 |     |         | JUNE BUD         | GET     | \$1,200    |
| 11 |     |         | JULY BUD         | GET     | \$1,500    |
| 12 |     |         | TOTAL            |         | \$2,700    |

If you change your mind, you can press the **Esc** key on your keyboard or click the **Cancel** command in the formula bar to avoid accidentally making changes to your formula.

| SU | - M | : | × <    | $f_{\mathcal{K}}$ | =D10+D1 | 1 |
|----|-----|---|--------|-------------------|---------|---|
|    | В   |   | Cancel | С                 |         | D |
| 2  |     |   | Cancer |                   |         |   |

To show all of the formulas in a spreadsheet, you can hold the **Ctrl** key and press `(grave accent). The grave accent key is usually located in the top-left corner of the keyboard. You can press **Ctrl+**` again to switch back to the normal view.

#### **4.2.Creating More Complex Formulas**

You may have experience working with formulas that contain only one operator, such as **7+9**. More complex formulas can contain **several mathematical operators**, such as **5+2\*8**. When there's more than one operation in a formula, the **order of operations** tells Excel which operation to calculate first. To write formulas that will give you the correct answer, you'll need to understand the order of operations.

#### **4.2.1.** The order of operations

Excel calculates formulas based on the following order of operations:

- 1. Operations enclosed in **parentheses**
- 2. **Exponential** calculations (3<sup>2</sup>, for example)
- 3. Multiplication and division, whichever comes first
- 4. Addition and subtraction, whichever comes first

A mnemonic that can help you remember the order is **PEMDAS**, or **P**lease Excuse My Dear Aunt Sally.

Click the arrows in the slideshow below to learn how the order of operations is used to calculate formulas in Excel.

| •                             |                  |  |  |  |  |
|-------------------------------|------------------|--|--|--|--|
| Using the Order of Operations |                  |  |  |  |  |
| P<br>E<br>M<br>D<br>A<br>S    | 10+(6-3)/2^2*4-1 |  |  |  |  |

While this formula may look complicated, we can use the order of operations step by step to find the right answer.

| Using the Order of Operations        |                  |  |  |  |  |  |
|--------------------------------------|------------------|--|--|--|--|--|
| Parentheses<br>E<br>M<br>D<br>A<br>S | 10+(6-3)/2^2*4-1 |  |  |  |  |  |

First, we'll start by calculating anything inside parentheses. In this case, there's only one thing we need to calculate: 6-3=3.

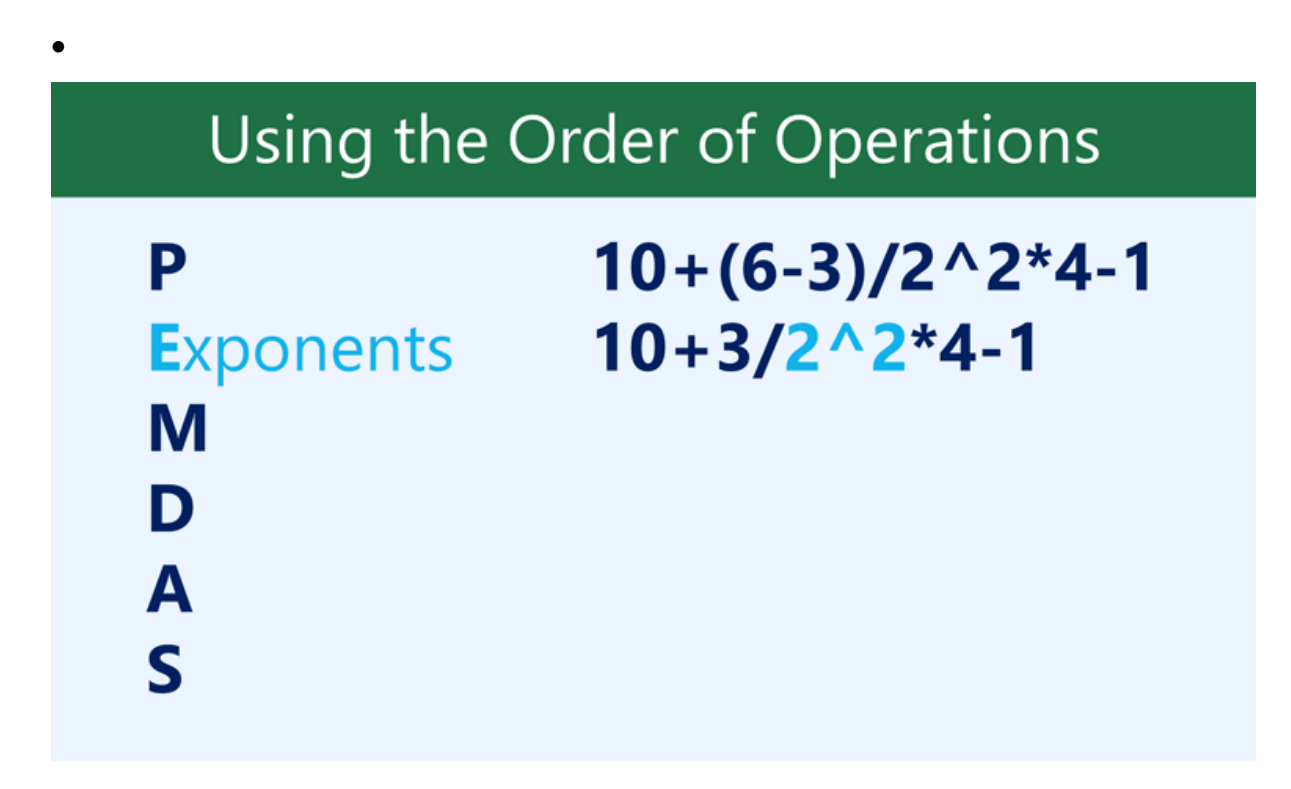

As you can see, the formula already looks simpler. Next, we'll look to see if there are any exponents. There is one:  $2^{2}=4$ .

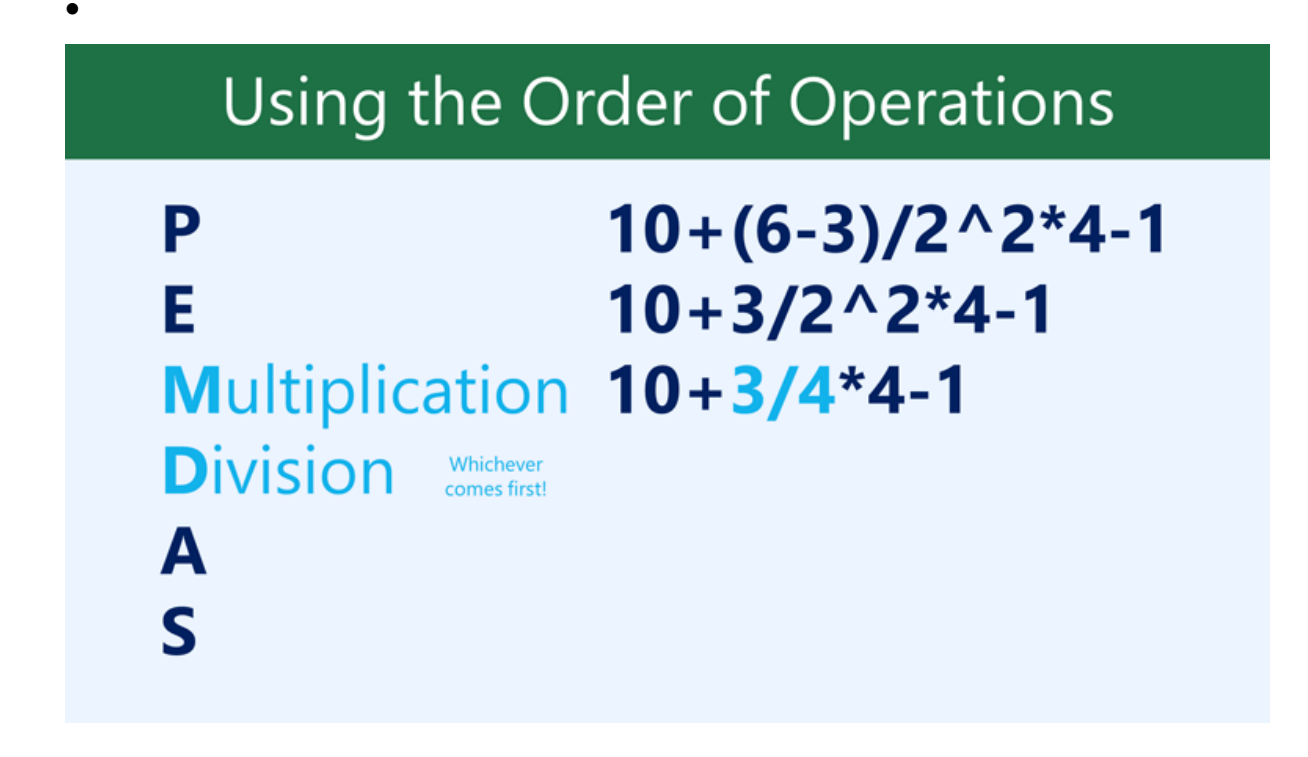

Next, we'll solve any multiplication and division, working from left to right. Because the division operation comes before the multiplication, it's calculated first: 3/4=0.75.

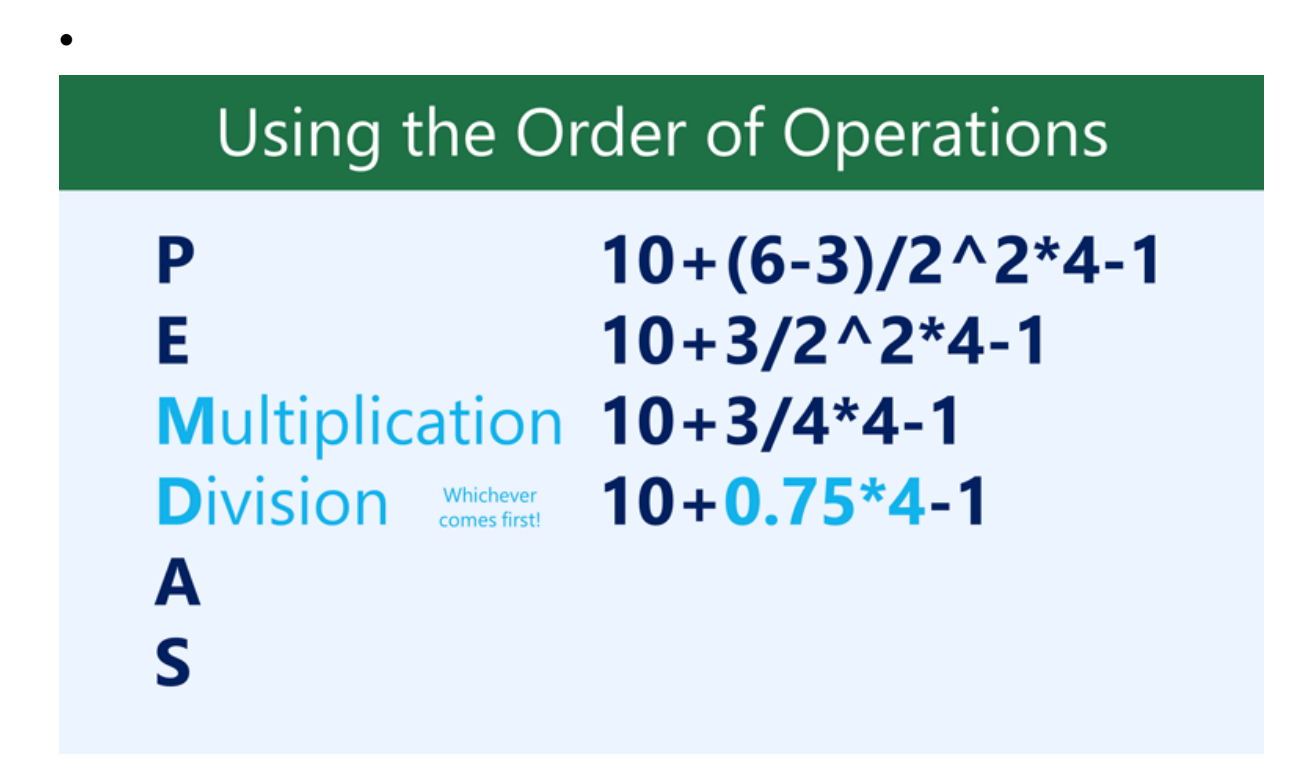

Now, we'll solve our remaining multiplication operation: 0.75\*4=3.

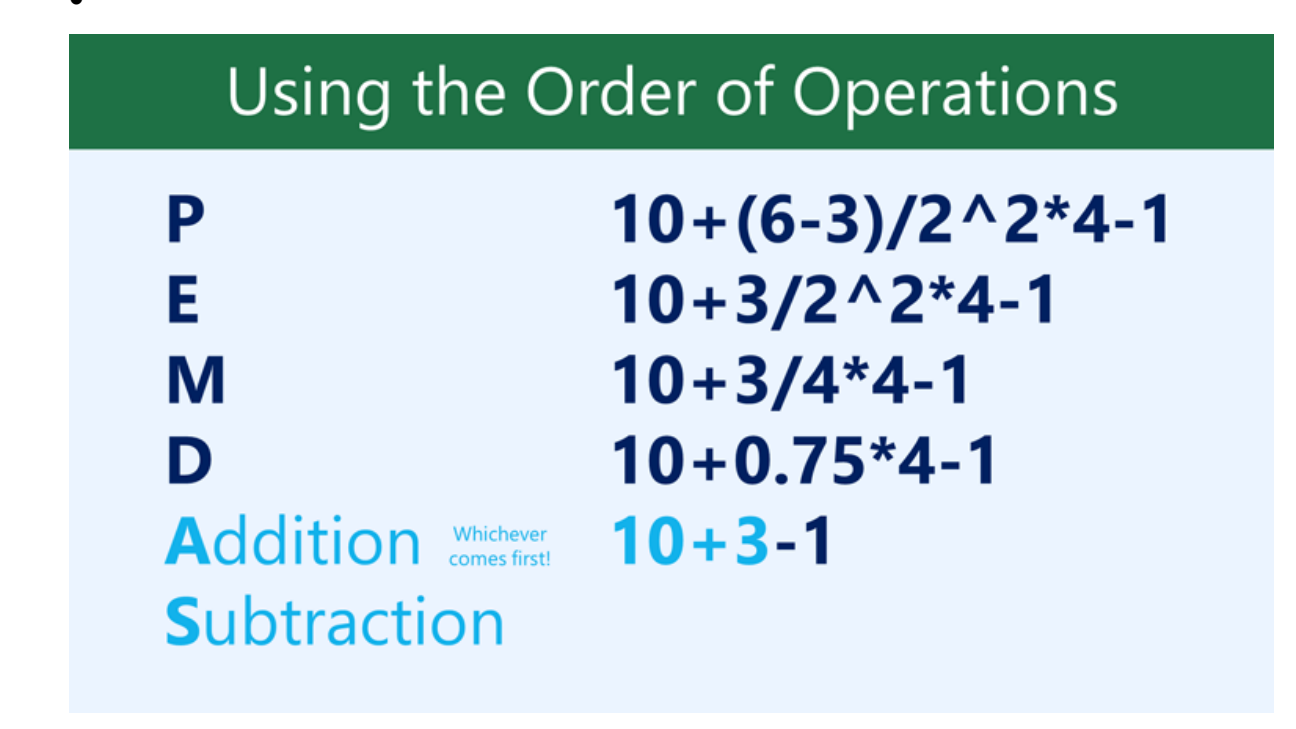

Next, we'll calculate any addition or subtraction, again working from left to right. Addition comes first: 10+3=13.

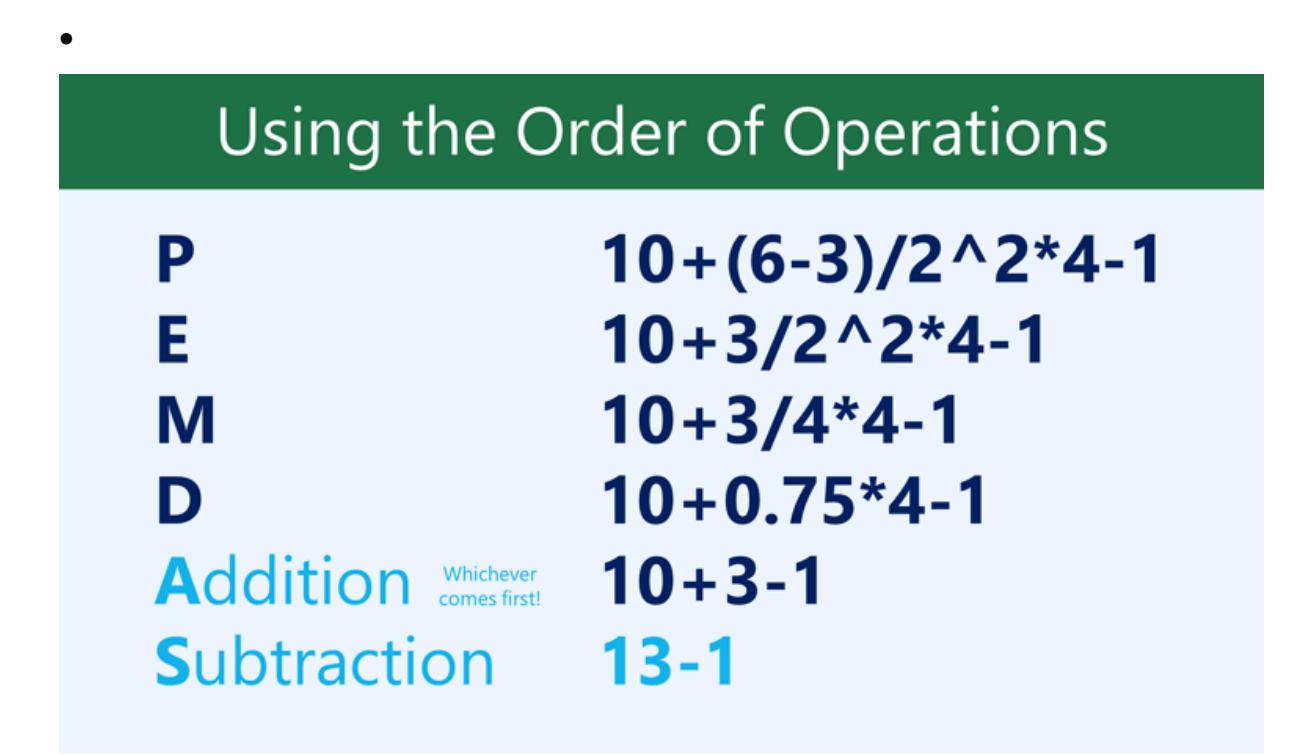

Finally, we have one remaining subtraction operation: 13-1=12.

Using the Order of OperationsP $10+(6-3)/2^2*4-1$ E $10+3/2^2*4-1$ M10+3/4\*4-1D10+0.75\*4-1A10+3-1S13-1

Now we have our answer: 12. And this is the exact same result you would get if you entered the formula into Excel.

•

#### 4.2.2. Creating complex formulas

In the example below, we'll demonstrate how Excel uses the order of operations to solve a more complex formula. Here, we want to calculate the cost of **sales tax** for a catering invoice. To do this, we'll write our formula as =(D3+D4+D5)\*0.075 in cell D6. This formula will add the prices of our items, then multiply that value by the 7.5% tax rate (which is written as 0.075) to calculate the answer.

| NETWORK ▼ : × ✓ f <sub>x</sub> =(D3+D4+D5)*0.075 |                             |            |          |            |   |  |  |  |
|--------------------------------------------------|-----------------------------|------------|----------|------------|---|--|--|--|
|                                                  | А                           | В          | С        | D          | E |  |  |  |
| 2                                                | MENU ITEM                   | UNIT PRICE | QUANTITY | LINE TOTAL |   |  |  |  |
| 3                                                | Tamales: Carnitas           | \$2.29     | 20       | \$45.80    |   |  |  |  |
| 4                                                | Tamales: Vegetable          | \$2.29     | 30       | \$68.70    |   |  |  |  |
| 5                                                | Empanadas: Nutella & Banana | \$3.99     | 40       | \$159.60   |   |  |  |  |
| 6                                                | TAX =(D3+D4+D5)*0.075       |            |          |            |   |  |  |  |
| 7                                                | TOTAL                       |            |          |            |   |  |  |  |
| 8                                                |                             |            |          |            |   |  |  |  |

Excel follows the order of operations and first adds the values inside the parentheses: (45.80+68.70+159.60) = 274.10. It then multiplies that value by the tax rate: 274.10\*0.075. The result will show that the sales tax is \$20.56.

| D6 ▼ : × ✓ f <sub>x</sub> =(D3+D4+D5)*0.075 |                             |            |          |            |   |
|---------------------------------------------|-----------------------------|------------|----------|------------|---|
|                                             | А                           | В          | С        | D          | E |
| 2                                           | MENU ITEM                   | UNIT PRICE | QUANTITY | LINE TOTAL |   |
| 3                                           | Tamales: Carnitas           | \$2.29     | 20       | \$45.80    |   |
| 4                                           | Tamales: Vegetable          | \$2.29     | 30       | \$68.70    |   |
| 5                                           | Empanadas: Nutella & Banana | \$3.99     | 40       | \$159.60   |   |
| 6                                           | TAX \$20.56                 |            |          |            |   |
| 7                                           |                             |            | TOTAL    |            |   |
| 8                                           |                             |            |          |            |   |

It's especially important to follow the order of operations when creating a formula. Otherwise, Excel won't calculate the results accurately. In our example, if the **parentheses** are not included, the multiplication is calculated first and the result is incorrect. Parentheses are often the best way to define which calculations will be performed first in Excel.

| D | 6 ▼ : × ✓ f <sub>x</sub> =D3+D4+ | D5*0.075   |          |            |   |
|---|----------------------------------|------------|----------|------------|---|
|   | A                                | В          | С        | D          | E |
| 2 | MENU ITEM                        | UNIT PRICE | QUANTITY | LINE TOTAL |   |
| 3 | Tamales: Carnitas                | \$2.29     | 20       | \$45.80    |   |
| 4 | Tamales: Vegetable               | \$2.29     | 30       | \$68.70    |   |
| 5 | Empanadas: Nutella & Banana      | \$3.99     | 40       | \$159.60   |   |
| 6 |                                  |            | TAX      | \$126.47   |   |
| 7 |                                  |            | TOTAL    |            |   |
| 8 |                                  |            |          |            |   |

#### 4.2.3. To create a complex formula using the order of operations:

In the example below, we'll use **cell references** along with **numerical values** to create a complex formula that will calculate the **subtotal** for a catering invoice. The formula will calculate the cost of each menu item first, then add these values.

1. Select the **cell** that will contain the formula. In our example, we'll select cell **C5**.

| C5 • : $\times \checkmark f_x$ |                               |              |          |   |  |
|--------------------------------|-------------------------------|--------------|----------|---|--|
|                                | А                             | В            | С        | D |  |
| 2                              | MENU ITEM                     | UNIT PRICE   | QUANTITY |   |  |
| 3                              | Empanadas: Poblano & Cheese   | \$2.79       | 35       |   |  |
| 4                              | Empanadas: Spicy Sweet Potato | \$2.29       | 20       |   |  |
| 5                              |                               | SUBTOTAL     | ¢        |   |  |
| 6                              |                               | TOTAL W/ TAX |          |   |  |
| 7                              |                               |              |          |   |  |

Enter your formula. In our example, we'll type =B3\*C3+B4\*C4. This formula will follow the order of operations, first performing the multiplication: 2.79\*35 = 97.65 and 2.29\*20 = 45.80. It then will add these values to calculate the total: 97.65+45.80.

| NETWORK ▼ : X ✓ f <sub>x</sub> =B3*C3+B4*C4 |                               |              |              |   |  |  |
|---------------------------------------------|-------------------------------|--------------|--------------|---|--|--|
|                                             | А                             | В            | С            | D |  |  |
| 2                                           | MENU ITEM                     | UNIT PRICE   | QUANTITY     |   |  |  |
| 3                                           | Empanadas: Poblano & Cheese   | \$2.79       | 35           |   |  |  |
| 4                                           | Empanadas: Spicy Sweet Potato | \$2.29       | 20           |   |  |  |
| 5                                           |                               | SUBTOTAL     | =B3*C3+B4*C4 |   |  |  |
| 6                                           |                               | TOTAL W/ TAX |              |   |  |  |
| 7                                           |                               |              |              |   |  |  |

3. Double-check your formula for accuracy, then press **Enter** on your keyboard. The formula will calculate and display the **result**. In our example, the result shows that the subtotal for the order is **\$143.45**.

| C5 | 5 ▼ : × ✓ f <sub>*</sub> =B3*C3+ | 84*C4        |          |   |
|----|----------------------------------|--------------|----------|---|
|    | А                                | В            | С        | D |
| 2  | MENU ITEM                        | UNIT PRICE   | QUANTITY |   |
| 3  | Empanadas: Poblano & Cheese      | \$2.79       | 35       |   |
| 4  | Empanadas: Spicy Sweet Potato    | \$2.29       | 20       |   |
| 5  |                                  | SUBTOTAL     | \$143.45 |   |
| 6  |                                  | TOTAL W/ TAX |          |   |
| 7  |                                  |              |          |   |

You can add **parentheses** to any equation to make it easier to read. While it won't change the result of the formula in this example, we could enclose the multiplication operations within parentheses to clarify that they will be calculated before the addition.

| Ν | ETWORK▼ : × ✓ fx =(B3*C3)     | +(B4*C4)     |                                       |   |
|---|-------------------------------|--------------|---------------------------------------|---|
|   | А                             | В            | С                                     | D |
| 2 | MENU ITEM                     | UNIT PRICE   | QUANTITY                              |   |
| 3 | Empanadas: Poblano & Cheese   | \$2.79       | 35                                    |   |
| 4 | Empanadas: Spicy Sweet Potato | \$2.29       | 20                                    |   |
| 5 |                               | SUBTOTAL     | =(B3*C3)+(B4*C4)                      |   |
| 6 |                               | TOTAL W/ TAX | · · · · · · · · · · · · · · · · · · · |   |
| 7 |                               |              |                                       |   |

Excel **will not always tell you** if your formula contains an error, so it's up to you to check all of your formulas. To learn how to do this.

#### 4.3. Relative and Absolute Cell References

#### 4.3.1. Introduction

There are two types of cell references: **relative** and **absolute**. Relative and absolute references behave differently when copied and filled to other cells. Relative references **change** when a formula is copied to another cell. Absolute references, on the other hand, remain **constant** no matter where they are copied.

#### 4.3.2. Relative references

By default, all cell references are **relative references**. When copied across multiple cells, they change based on the relative position of rows and columns. For example, if you copy the formula =A1+B1 from row 1 to row 2, the formula will become =A2+B2. Relative references are especially convenient whenever you need to repeat the same calculation across multiple rows or columns.

#### 4.3.3. To create and copy a formula using relative references:

In the following example, we want to create a formula that will multiply each item's **price** by the **quantity**. Instead of creating a new formula for each row, we can create a single formula in cell **D4** and then copy it to the other rows. We'll use relative references so the formula calculates the total for each item correctly.

| D  | $1  \overline{}  \vdots  \times  \sqrt{f_x}$ |            |          |            |   |
|----|----------------------------------------------|------------|----------|------------|---|
|    | А                                            | В          | С        | D          | E |
| 3  | MENU ITEM                                    | UNIT PRICE | QUANTITY | LINE TOTAL |   |
| 4  | Empanadas: Beef Picadillo                    | \$2.99     | 15       | ¢          |   |
| 5  | Empanadas: Chipotle Shrimp                   | \$3.99     | 10       |            |   |
| 6  | Tamales: Chicken Tinga                       | \$2.29     | 20       |            |   |
| 7  | Tamales: Vegetable                           | \$2.29     | 30       |            |   |
| 8  | Arepas: Carnitas                             | \$2.89     | 10       |            |   |
| 9  | Arepas: Queso Blanco                         | \$2.49     | 20       |            |   |
| 10 | Empanadas: Apple Cinnamon                    | \$3.19     | 40       |            |   |
| 11 | Beverages: Horchata                          | \$1.89     | 25       |            |   |
| 12 | Beverages: Lemonade                          | \$1.89     | 35       |            |   |
| 13 | Beverages: Tamarindo                         | \$1.89     | 10       |            |   |
| 14 |                                              |            | TOTAL    | \$0.00     |   |
| 15 |                                              |            |          |            |   |

1. Select the **cell** that will contain the formula. In our example, we'll select cell **D4**.

#### 2. Enter the **formula** to calculate the desired value. In our example, we'll type =B4\*C4.

| C4 | C4 $\checkmark$ : $\times \checkmark f_x$ =B4*C4 |            |          |            |   |
|----|--------------------------------------------------|------------|----------|------------|---|
|    | А                                                | В          | С        | D          | E |
| 3  | MENU ITEM                                        | UNIT PRICE | QUANTITY | LINE TOTAL |   |
| 4  | Empanadas: Beef Picadillo                        | \$2.99     | 15       | =B4*C4     |   |
| 5  | Empanadas: Chipotle Shrimp                       | \$3.99     | 10       |            |   |
| 6  | Tamales: Chicken Tinga                           | \$2.29     | 20       |            |   |
| 7  | Tamales: Vegetable                               | \$2.29     | 30       |            |   |
| 8  | Arepas: Carnitas                                 | \$2.89     | 10       |            |   |
| 9  | Arepas: Queso Blanco                             | \$2.49     | 20       |            |   |
| 10 | Empanadas: Apple Cinnamon                        | \$3.19     | 40       |            |   |
| 11 | Beverages: Horchata                              | \$1.89     | 25       |            |   |
| 12 | Beverages: Lemonade                              | \$1.89     | 35       |            |   |
| 13 | Beverages: Tamarindo                             | \$1.89     | 10       |            |   |
| 14 |                                                  |            | TOTAL    | \$0.00     |   |
| 15 |                                                  |            |          |            |   |

- 3. Press **Enter** on your keyboard. The formula will be calculated, and the result will be displayed in the cell.
- Locate the fill handle in the bottom-right corner of the desired cell. In our example, we'll locate the fill handle for cell D4.

| D  | 4 • In the second second seco |            |          |            |   |
|----|----------------------------------------------------------------------------------------------------|------------|----------|------------|---|
|    | А                                                                                                    | В          | С        | D          | E |
| 3  | MENU ITEM                                                                                                    | UNIT PRICE | QUANTITY | LINE TOTAL |   |
| 4  | Empanadas: Beef Picadillo                                                                                                    | \$2.99     | 15       | \$44.85    |   |
| 5  | Empanadas: Chipotle Shrimp                                                                                                    | \$3.99     | 10       |            |   |
| 6  | Tamales: Chicken Tinga                                                                                                    | \$2.29     | 20       |            |   |
| 7  | Tamales: Vegetable                                                                                                    | \$2.29     | 30       |            |   |
| 8  | Arepas: Carnitas                                                                                                    | \$2.89     | 10       |            |   |
| 9  | Arepas: Queso Blanco                                                                                                    | \$2.49     | 20       |            |   |
| 10 | Empanadas: Apple Cinnamon                                                                                                    | \$3.19     | 40       |            |   |
| 11 | Beverages: Horchata                                                                                                    | \$1.89     | 25       |            |   |
| 12 | Beverages: Lemonade                                                                                                    | \$1.89     | 35       |            |   |
| 13 | Beverages: Tamarindo                                                                                                    | \$1.89     | 10       |            |   |
| 14 |                                                                                                    |            | TOTAL    | \$44.85    |   |
| 15 |                                                                                                    |            |          |            |   |

# 5. Click and drag the **fill handle** over the cells you want to fill. In our example, we'll select cells **D5:D13**.

| D  | 4 • $IX$ : $X \checkmark f_X$ =B4*C4 |            |          |            |          |
|----|--------------------------------------|------------|----------|------------|----------|
|    | А                                    | В          | С        | D          | E        |
| 3  | MENU ITEM                            | UNIT PRICE | QUANTITY | LINE TOTAL |          |
| 4  | Empanadas: Beef Picadillo            | \$2.99     | 15       | \$44.85    |          |
| 5  | Empanadas: Chipotle Shrimp           | \$3.99     | 10       |            |          |
| 6  | Tamales: Chicken Tinga               | \$2.29     | 20       |            |          |
| 7  | Tamales: Vegetable                   | \$2.29     | 30       |            |          |
| 8  | Arepas: Carnitas                     | \$2.89     | 10       |            |          |
| 9  | Arepas: Queso Blanco                 | \$2.49     | 20       |            |          |
| 10 | Empanadas: Apple Cinnamon            | \$3.19     | 40       |            |          |
| 11 | Beverages: Horchata                  | \$1.89     | 25       |            |          |
| 12 | Beverages: Lemonade                  | \$1.89     | 35       |            |          |
| 13 | Beverages: Tamarindo                 | \$1.89     | 10       |            | <b>•</b> |
| 14 |                                      |            | TOTAL    | \$44.85    | T        |
| 15 |                                      |            |          |            |          |

# 6. Release the mouse. The formula will be **copied** to the selected cells with **relative references**, displaying the result in each cell.

| D  | 4 • $$ : $\times \checkmark f_x$ =B4*C4 |            |          |            |           |
|----|-----------------------------------------|------------|----------|------------|-----------|
|    | А                                       | В          | С        | D          | E         |
| 3  | MENU ITEM                               | UNIT PRICE | QUANTITY | LINE TOTAL |           |
| 4  | Empanadas: Beef Picadillo               | \$2.99     | 15       | \$44.85    |           |
| 5  | Empanadas: Chipotle Shrimp              | \$3.99     | 10       | \$39.90    |           |
| 6  | Tamales: Chicken Tinga                  | \$2.29     | 20       | \$45.80    |           |
| 7  | Tamales: Vegetable                      | \$2.29     | 30       | \$68.70    |           |
| 8  | Arepas: Carnitas                        | \$2.89     | 10       | \$28.90    |           |
| 9  | Arepas: Queso Blanco                    | \$2.49     | 20       | \$49.80    |           |
| 10 | Empanadas: Apple Cinnamon               | \$3.19     | 40       | \$127.60   |           |
| 11 | Beverages: Horchata                     | \$1.89     | 25       | \$47.25    |           |
| 12 | Beverages: Lemonade                     | \$1.89     | 35       | \$66.15    |           |
| 13 | Beverages: Tamarindo                    | \$1.89     | 10       | \$18.90    |           |
| 14 |                                         |            | TOTAL    | \$537.85   | <b></b> + |
| 15 |                                         |            |          |            |           |

You can double-click the **filled cells** to check their formulas for accuracy. The relative cell references should be different for each cell, depending on their rows.

| Ν  | NETWORK ▼ : × ✓ fs =B8*C8  |            |          |            |   |  |
|----|----------------------------|------------|----------|------------|---|--|
|    | А                          | В          | С        | D          | E |  |
| 3  | MENU ITEM                  | UNIT PRICE | QUANTITY | LINE TOTAL |   |  |
| 4  | Empanadas: Beef Picadillo  | \$2.99     | 15       | \$44.85    |   |  |
| 5  | Empanadas: Chipotle Shrimp | \$3.99     | 10       | \$39.90    |   |  |
| 6  | Tamales: Chicken Tinga     | \$2.29     | 20       | \$45.80    |   |  |
| 7  | Tamales: Vegetable         | \$2.29     | 30       | \$68.70    |   |  |
| 8  | Arepas: Carnitas           | \$2.89     | 10       | =B8*C8     |   |  |
| 9  | Arepas: Queso Blanco       | \$2.49     | 20       | \$49.80    |   |  |
| 10 | Empanadas: Apple Cinnamon  | \$3.19     | 40       | \$127.60   |   |  |
| 11 | Beverages: Horchata        | \$1.89     | 25       | \$47.25    |   |  |
| 12 | Beverages: Lemonade        | \$1.89     | 35       | \$66.15    |   |  |
| 13 | Beverages: Tamarindo       | \$1.89     | 10       | \$18.90    |   |  |
| 14 |                            |            | TOTAL    | \$537.85   |   |  |
| 15 |                            |            |          |            |   |  |

#### 4.3.4. Absolute references

There may be times when you do not want a cell reference to change when filling cells. Unlike relative references, **absolute references** do not change when copied or filled. You can use an absolute reference to keep a row and/or column **constant**.

An absolute reference is designated in a formula by the addition of a **dollar sign** (\$) before the column and row. If it precedes the column or row (but not both), it's known as a **mixed reference**.

| \$A\$2 | The column and the row do not change when copied |
|--------|--------------------------------------------------|
| A\$2   | The row does not change when copied              |
| \$A2   | The column does not change when copied           |

You will use the relative (A2) and absolute (\$A\$2) formats in most formulas. Mixed references are used less frequently.

When writing a formula in Microsoft Excel, you can press the **F4** key on your keyboard to switch between relative, absolute, and mixed cell references, as shown in the video below. This is an easy way to quickly insert an absolute reference.

#### 4.3.5. To create and copy a formula using absolute references:

In the example below, we're going to use cell **E2** (which contains the tax rate at 7.5%) to calculate the sales tax for each item in **column D**. To make sure the reference to the tax rate stays constant—even when the formula is copied and filled to other cells—we'll need to make cell **\$E\$2** an absolute reference.

| D  | $1  \overline{}  :  \times  \checkmark  f_x$ |            |          |           |            |  |
|----|----------------------------------------------|------------|----------|-----------|------------|--|
|    | А                                            | В          | С        | D         | E          |  |
| 2  |                                              |            |          | TAX RATE: | 7.5%       |  |
| 3  | MENU ITEM                                    | UNIT PRICE | QUANTITY | SALES TAX | LINE TOTAL |  |
| 4  | Empanadas: Beef Picadillo                    | \$2.99     | 15       | ¢         | \$44.85    |  |
| 5  | Empanadas: Chipotle Shrimp                   | \$3.99     | 10       |           | \$39.90    |  |
| 6  | Tamales: Chicken Tinga                       | \$2.29     | 20       |           | \$45.80    |  |
| 7  | Tamales: Vegetable                           | \$2.29     | 30       |           | \$68.70    |  |
| 8  | Arepas: Carnitas                             | \$2.89     | 10       |           | \$28.90    |  |
| 9  | Arepas: Queso Blanco                         | \$2.49     | 20       |           | \$49.80    |  |
| 10 | Empanadas: Apple Cinnamon                    | \$3.19     | 40       |           | \$127.60   |  |
| 11 | Beverages: Horchata                          | \$1.89     | 25       |           | \$47.25    |  |
| 12 | Beverages: Lemonade                          | \$1.89     | 35       |           | \$66.15    |  |
| 13 | Beverages: Tamarindo                         | \$1.89     | 10       |           | \$18.90    |  |
| 14 |                                              |            |          | TOTAL     | \$537.85   |  |
| 15 |                                              |            |          |           |            |  |

1. Select the **cell** that will contain the formula. In our example, we'll select cell **D4**.

Enter the formula to calculate the desired value. In our example, we'll type =(B4\*C4)\*\$E\$2, making \$E\$2 an absolute reference.

| N  | NETWORK ▼ : × ✓ f <sub>x</sub> =(B4*C4)*\$E\$2 |            |               |                      |            |  |
|----|------------------------------------------------|------------|---------------|----------------------|------------|--|
|    | А                                              | В          | С             | D                    | E          |  |
| 2  |                                                |            |               | TAX RATE:            | 7.5%       |  |
| 3  | MENU ITEM                                      | UNIT PRICE | QUANTITY      | SALES TAX            | LINE TOTAL |  |
| 4  | Empanadas: Beef Picadillo                      | \$2.99     | = <b>(</b> B4 | * <b>C4)*</b> \$E\$2 | \$44.85    |  |
| 5  | Empanadas: Chipotle Shrimp                     | \$3.99     | 10            |                      | \$39.90    |  |
| 6  | Tamales: Chicken Tinga                         | \$2.29     | 20            |                      | \$45.80    |  |
| 7  | Tamales: Vegetable                             | \$2.29     | 30            |                      | \$68.70    |  |
| 8  | Arepas: Carnitas                               | \$2.89     | 10            |                      | \$28.90    |  |
| 9  | Arepas: Queso Blanco                           | \$2.49     | 20            |                      | \$49.80    |  |
| 10 | Empanadas: Apple Cinnamon                      | \$3.19     | 40            |                      | \$127.60   |  |
| 11 | Beverages: Horchata                            | \$1.89     | 25            |                      | \$47.25    |  |
| 12 | Beverages: Lemonade                            | \$1.89     | 35            |                      | \$66.15    |  |
| 13 | Beverages: Tamarindo                           | \$1.89     | 10            |                      | \$18.90    |  |
| 14 |                                                |            |               | TOTAL                | \$537.85   |  |
| 15 |                                                |            |               |                      |            |  |

- 3. Press **Enter** on your keyboard. The formula will calculate, and the result will display in the cell.
- 4. Locate the **fill handle** in the bottom-right corner of the desired cell. In our example, we'll locate the fill handle for cell **D4**.

| D4 | 1 ▼ : × √ <i>f</i> <sub>x</sub> =(B4 | *C4)*\$E\$2 |          |           |            |  |
|----|--------------------------------------|-------------|----------|-----------|------------|--|
|    | А                                    | В           | С        | D         | E          |  |
| 2  |                                      |             |          | TAX RATE: | 7.5%       |  |
| 3  | MENU ITEM                            | UNIT PRICE  | QUANTITY | SALES TAX | LINE TOTAL |  |
| 4  | Empanadas: Beef Picadillo            | \$2.99      | 15       | \$3.36    | \$48.21    |  |
| 5  | Empanadas: Chipotle Shrimp           | \$3.99      | 10       |           | \$39.90    |  |
| 6  | Tamales: Chicken Tinga               | \$2.29      | 20       |           | \$45.80    |  |
| 7  | Tamales: Vegetable                   | \$2.29      | 30       |           | \$68.70    |  |
| 8  | Arepas: Carnitas                     | \$2.89      | 10       |           | \$28.90    |  |
| 9  | Arepas: Queso Blanco                 | \$2.49      | 20       |           | \$49.80    |  |
| 10 | Empanadas: Apple Cinnamon            | \$3.19      | 40       |           | \$127.60   |  |
| 11 | Beverages: Horchata                  | \$1.89      | 25       |           | \$47.25    |  |
| 12 | Beverages: Lemonade                  | \$1.89      | 35       |           | \$66.15    |  |
| 13 | Beverages: Tamarindo                 | \$1.89      | 10       |           | \$18.90    |  |
| 14 |                                      |             |          | TOTAL     | \$541.21   |  |
| 15 |                                      |             |          |           |            |  |

5. Click and drag the **fill handle** over the cells you want to fill (cells **D5:D13** in our example).

| D  | $4$ $\neg$ : $\times$ $\checkmark$ $f_x$ | =(B4*C4)*\$E\$2 |          |           |            |  |
|----|------------------------------------------|-----------------|----------|-----------|------------|--|
|    | А                                        | В               | с        | D         | E          |  |
| 2  |                                          |                 |          | TAX RATE: | 7.5%       |  |
| 3  | MENU ITEM                                | UNIT PRICE      | QUANTITY | SALES TAX | LINE TOTAL |  |
| 4  | Empanadas: Beef Picadillo                | \$2.99          | 15       | \$3.36    | \$48.21    |  |
| 5  | Empanadas: Chipotle Shrim                | np \$3.99       | 10       |           | \$39.90    |  |
| 6  | Tamales: Chicken Tinga                   | \$2.29          | 20       |           | \$45.80    |  |
| 7  | Tamales: Vegetable                       | \$2.29          | 30       |           | \$68.70    |  |
| 8  | Arepas: Carnitas                         | \$2.89          | 10       |           | \$28.90    |  |
| 9  | Arepas: Queso Blanco                     | \$2.49          | 20       |           | \$49.80    |  |
| 10 | Empanadas: Apple Cinnamo                 | on \$3.19       | 40       |           | \$127.60   |  |
| 11 | Beverages: Horchata                      | \$1.89          | 25       |           | \$47.25    |  |
| 12 | Beverages: Lemonade                      | \$1.89          | 35       |           | \$66.15    |  |
| 13 | Beverages: Tamarindo                     | \$1.89          | 10       |           | \$18.90    |  |
| 14 |                                          |                 |          | TOTAL     | \$541.21   |  |
| 15 |                                          |                 |          |           |            |  |

6. Release the mouse. The formula will be **copied** to the selected cells with an **absolute reference**, and the values will be calculated in each cell.

| D  | $4  \overline{}  \vdots  \times  \checkmark  f_x  = (B$ | 4*C4)*\$E\$2 |          |           |            |  |
|----|---------------------------------------------------------|--------------|----------|-----------|------------|--|
|    | А                                                       | В            | С        | D         | E          |  |
| 2  |                                                         |              |          | TAX RATE: | 7.5%       |  |
| 3  | MENU ITEM                                               | UNIT PRICE   | QUANTITY | SALES TAX | LINE TOTAL |  |
| 4  | Empanadas: Beef Picadillo                               | \$2.99       | 15       | \$3.36    | \$48.21    |  |
| 5  | Empanadas: Chipotle Shrimp                              | \$3.99       | 10       | \$2.99    | \$42.89    |  |
| 6  | Tamales: Chicken Tinga                                  | \$2.29       | 20       | \$3.44    | \$49.24    |  |
| 7  | Tamales: Vegetable                                      | \$2.29       | 30       | \$5.15    | \$73.85    |  |
| 8  | Arepas: Carnitas                                        | \$2.89       | 10       | \$2.17    | \$31.07    |  |
| 9  | Arepas: Queso Blanco                                    | \$2.49       | 20       | \$3.74    | \$53.54    |  |
| 10 | Empanadas: Apple Cinnamon                               | \$3.19       | 40       | \$9.57    | \$137.17   |  |
| 11 | Beverages: Horchata                                     | \$1.89       | 25       | \$3.54    | \$50.79    |  |
| 12 | Beverages: Lemonade                                     | \$1.89       | 35       | \$4.96    | \$71.11    |  |
| 13 | Beverages: Tamarindo                                    | \$1.89       | 10       | \$1.42    | \$20.32    |  |
| 14 |                                                         |              |          | TOTAL     | \$578.19   |  |
| 15 |                                                         |              |          |           |            |  |

You can double-click the **filled cells** to check their formulas for accuracy. The absolute reference should be the same for each cell, while the other references are relative to the cell's row.

| Ν  | etwork 🔻 : 🗙 🖌 $f_{\rm x}$ =(B8 | *C8)*\$E\$2 |               |                       |            |  |
|----|---------------------------------|-------------|---------------|-----------------------|------------|--|
|    | А                               | В           | с             | D                     | E          |  |
| 2  |                                 |             |               | TAX RATE:             | 7.5%       |  |
| 3  | MENU ITEM                       | UNIT PRICE  | QUANTITY      | SALES TAX             | LINE TOTAL |  |
| 4  | Empanadas: Beef Picadillo       | \$2.99      | 15            | \$3.36                | \$48.21    |  |
| 5  | Empanadas: Chipotle Shrimp      | \$3.99      | 10            | \$2.99                | \$42.89    |  |
| 6  | Tamales: Chicken Tinga          | \$2.29      | 20            | \$3.44                | \$49.24    |  |
| 7  | Tamales: Vegetable              | \$2.29      | 30            | \$5.15                | \$73.85    |  |
| 8  | Arepas: Carnitas                | \$2.89      | = <b>(</b> B8 | 8 <b>*C8)*</b> \$E\$2 | \$31.07    |  |
| 9  | Arepas: Queso Blanco            | \$2.49      | 20            | \$3.74                | \$53.54    |  |
| 10 | Empanadas: Apple Cinnamon       | \$3.19      | 40            | \$9.57                | \$137.17   |  |
| 11 | Beverages: Horchata             | \$1.89      | 25            | \$3.54                | \$50.79    |  |
| 12 | Beverages: Lemonade             | \$1.89      | 35            | \$4.96                | \$71.11    |  |
| 13 | Beverages: Tamarindo            | \$1.89      | 10            | \$1.42                | \$20.32    |  |
| 14 |                                 |             |               | TOTAL                 | \$578.19   |  |
| 15 |                                 |             |               |                       |            |  |

Be sure to include the **dollar sign** (\$) whenever you're making an absolute reference across multiple cells. The dollar signs were omitted in the example below. This caused Excel to interpret it as a **relative reference**, producing an incorrect result when copied to other cells.

| N  | ETWORK ▼ : × ✓ ƒx =(B8     | *C8)*E6        |          |            |             |  |
|----|----------------------------|----------------|----------|------------|-------------|--|
|    | А                          | В              | С        | D          | E           |  |
| 2  |                            |                |          | TAX RATE:  | 7.5%        |  |
| 3  | MENU ITEM                  | UNIT PRICE     | QUANTITY | SALES TAX  | LINE TOTAL  |  |
| 4  | Empanadas: Beef Picadillo  | \$2.99         | 15       | \$3.36     | \$48.21     |  |
| 5  | Empanadas: Chipotle Shrimp | \$3.99         | 10       | #VALUE!    | #VALUE!     |  |
| 6  | Tamales: Chicken Tinga     | \$2.29         | 20       | \$2,208.19 | \$2,253.99  |  |
| 7  | Tamales: Vegetable         | \$2.29         | 30       | #VALUE!    | #VALUE!     |  |
| 8  | Arepas: Carnitas           | \$2.89         | =        | (B8*C8)*E6 | \$65,169.20 |  |
| 9  | Arepas: Queso Blanco       | \$2.49         | 20       | #VALUE!    | #VALUE!     |  |
| 10 | Empanadas: Apple Cinnamon  | \$3.19         | 40       | ########## | ########### |  |
| 11 | Beverages: Horchata        | <b>\$</b> 1.89 | 25       | #VALUE!    | #VALUE!     |  |
| 12 | Beverages: Lemonade        | \$1.89         | 35       | #########  | ########### |  |
| 13 | Beverages: Tamarindo       | \$1.89         | 10       | #VALUE!    | #VALUE!     |  |
| 14 |                            |                |          | TOTAL      | #VALUE!     |  |
| 15 |                            |                |          |            |             |  |

#### 4.3.6. Using cell references with multiple worksheets

Excel allows you to refer to any cell on any **worksheet**, which can be especially helpful if you want to reference a specific value from one worksheet to another. To do this, you'll simply need to begin the cell reference with the **worksheet name** followed by an **exclamation point** (!). For example, if you wanted to reference cell **A1** on **Sheet1**, its cell reference would be **Sheet1!A1**.

Note that if a worksheet name contains a **space**, you'll need to include **single quotation marks** (' ') around the name. For example, if you wanted to reference cell **A1** on a worksheet named **July Budget**, its cell reference would be '**July Budget**'!**A1**.

#### 4.3.7. To reference cells across worksheets:

In our example below, we'll refer to a cell with a calculated value between two worksheets. This will allow us to use the **exact same value** on two different worksheets without rewriting the formula or copying data.

1. Locate the cell you want to reference, and note its worksheet. In our example, we want to reference cell **E14** on the **Menu Order** worksheet.

| EI | 14 ▼ : × √ f <sub>x</sub> =sun | VI(E4:E13) |          |           |            |  |
|----|--------------------------------|------------|----------|-----------|------------|--|
|    | A                              | В          | С        | D         | E          |  |
| 2  |                                |            |          | TAX RATE: | 7.5%       |  |
| 3  | MENU ITEM                      | UNIT PRICE | QUANTITY | SALES TAX | LINE TOTAL |  |
| 4  | Empanadas: Beef Picadillo      | \$2.99     | 15       | \$3.36    | \$48.21    |  |
| 5  | Empanadas: Chipotle Shrimp     | \$3.99     | 10       | \$2.99    | \$42.89    |  |
| 6  | Tamales: Chicken Tinga         | \$2.29     | 20       | \$3.44    | \$49.24    |  |
| 7  | Tamales: Vegetable             | \$2.29     | 30       | \$5.15    | \$73.85    |  |
| 8  | Arepas: Carnitas               | \$2.89     | 10       | \$2.17    | \$31.07    |  |
| 9  | Arepas: Queso Blanco           | \$2.49     | 20       | \$3.74    | \$53.54    |  |
| 10 | Empanadas: Apple Cinnamon      | \$3.19     | 40       | \$9.57    | \$137.17   |  |
| 11 | Beverages: Horchata            | \$1.89     | 25       | \$3.54    | \$50.79    |  |
| 12 | Beverages: Lemonade            | \$1.89     | 35       | \$4.96    | \$71.11    |  |
| 13 | Beverages: Tamarindo           | \$1.89     | 10       | \$1.42    | \$20.32    |  |
| 14 |                                |            |          | TOTAL     | 🕂 \$578.19 |  |
| 15 |                                |            |          |           |            |  |
| 16 |                                |            |          |           |            |  |
| 17 |                                |            |          |           |            |  |
| 10 | A b Catering Invoice Menu Or   | rder (     |          |           |            |  |
|    | Catering Invoice Menu Or       | der (+)    |          |           |            |  |

2. Navigate to the desired **worksheet**. In our example, we'll select the **Catering Invoice** worksheet.

| 3  | SERVICE                 | DESCRIPTION            | LINE TOTAL |
|----|-------------------------|------------------------|------------|
| 4  | Menu Order              | Food & beverage        |            |
| 5  | Paper Goods             | Plates, utensils, cups | \$110.87   |
| 6  | Rental Equipment        | Tables, chairs, linens | \$249.95   |
| 7  | Service Fee             | 18% of food & beverage | \$0.00     |
| 8  |                         | TOTAL                  | \$360.82   |
| 9  |                         |                        |            |
| 10 |                         |                        |            |
| 11 |                         |                        |            |
| 10 |                         |                        |            |
|    | Catering Invoice & Menu | Order 🕂 🕂              | E 4        |

3. Locate and select the **cell** where you want the value to appear. In our example, we'll select cell **C4**.

| $\begin{array}{ c c c c c } \hline C4 & \checkmark & \vdots & \swarrow & f_x \\ \hline \end{array}$ |                  |                        |            |  |  |
|----------------------------------------------------------------------------------------------------|------------------|------------------------|------------|--|--|
|                                                                                                    | A                | В                      | С          |  |  |
| 3                                                                                                   | SERVICE          | DESCRIPTION            | LINE TOTAL |  |  |
| 4                                                                                                   | Menu Order       | Food & beverage        | ¢          |  |  |
| 5                                                                                                   | Paper Goods      | Plates, utensils, cups | \$110.87   |  |  |
| 6                                                                                                   | Rental Equipment | Tables, chairs, linens | \$249.95   |  |  |
| 7                                                                                                   | Service Fee      | 18% of food & beverage | \$0.00     |  |  |
| 8                                                                                                   |                  | TOTAL                  | \$360.82   |  |  |
| 9                                                                                                   |                  |                        |            |  |  |

4. Type the **equals sign** (=), the **sheet name** followed by an **exclamation point** (!), and the **cell address**. In our example, we'll type ='**Menu Order'!E14**.

| N | NETWORK 🔻 🗄 🗙 🖌 $f_{x}$ ='Menu Order'!E14 |                        |                   |  |  |  |  |
|---|-------------------------------------------|------------------------|-------------------|--|--|--|--|
|   | А                                         | В                      | С                 |  |  |  |  |
| 3 | SERVICE                                   | DESCRIPTION            | LINE TOTAL        |  |  |  |  |
| 4 | Menu Order                                | Food & beverage        | ='Menu Order'!E14 |  |  |  |  |
| 5 | Paper Goods                               | Plates, utensils, cups | \$110.87          |  |  |  |  |
| 6 | Rental Equipment                          | Tables, chairs, linens | \$249.95          |  |  |  |  |
| 7 | Service Fee                               | 18% of food & beverage | \$104.07          |  |  |  |  |
| 8 |                                           | TOTAL                  | \$1,043.08        |  |  |  |  |
| 9 |                                           |                        |                   |  |  |  |  |

5. Press **Enter** on your keyboard. The **value** of the referenced cell will appear. Now, if the value of cell E14 changes on the Menu Order worksheet, it will be updated automatically on the Catering Invoice worksheet.

| C4 | 1 · · ·    | -   | $\times$ | $\checkmark$ | $f_{\infty}$ | =' | Menu Order'!E14        |       |        |  |
|----|------------|-----|----------|--------------|--------------|----|------------------------|-------|--------|--|
|    |            |     | А        |              |              |    | В                      | С     |        |  |
| 3  | SERVICE    |     |          |              |              |    | DESCRIPTION            | LINE  | TOTAL  |  |
| 4  | Menu Oro   | der |          |              |              |    | Food & beverage        | \$5   | 578.19 |  |
| 5  | Paper Go   | ods |          |              |              |    | Plates, utensils, cups | \$1   | 10.87  |  |
| 6  | Rental Eq  | uip | ment     |              |              |    | Tables, chairs, linens | \$2   | 49.95  |  |
| 7  | Service Fe | ee  |          |              |              |    | 18% of food & beverage | \$1   | 04.07  |  |
| 8  |            |     |          |              |              |    | TOTAL                  | \$1,0 | )43.08 |  |
| 9  |            |     |          |              |              |    |                        |       |        |  |

If you **rename** your worksheet at a later point, the cell reference will be updated automatically to reflect the new worksheet name.

If you enter a worksheet name incorrectly, the **#REF!** error will appear in the cell. In our example below, we've mistyped the name of the worksheet. To edit, ignore, or investigate the error, click the **Error** button beside the cell and choose an option from the **menu**.

| C4 | $\bullet$ : $\times$ $\checkmark$ $f_{\rm x}$ | =MenuOrder!E14         |                                |
|----|-----------------------------------------------|------------------------|--------------------------------|
|    | А                                             | В                      | С                              |
| 3  | SERVICE                                       | DESCRIPTION            | LINE TOTAL                     |
| 4  | Menu Order                                    | Food & beverage        | ▶ - #REF!                      |
| 5  | Paper Goods                                   | Plates, utensils, cups | Invalid Cell Reference Error 7 |
| 6  | Rental Equipment                              | Tables, chairs, linens | Help on this error             |
| 7  | Service Fee                                   | 18% of food & beverage | Show <u>C</u> alculation Steps |
| 8  |                                               | TO                     | Edit in Formula Bar            |
| 9  |                                               |                        | Error Checking Options         |
| 10 |                                               |                        |                                |